## Heartland

## Online User Manual -Employee Self Service

Once Heartland has set you up as a Self-Service user, you will receive an email to activate your account. You will need the last 4 digits of your social security number. The rest of the log in information will be provided within the email, including the activation link and client code:

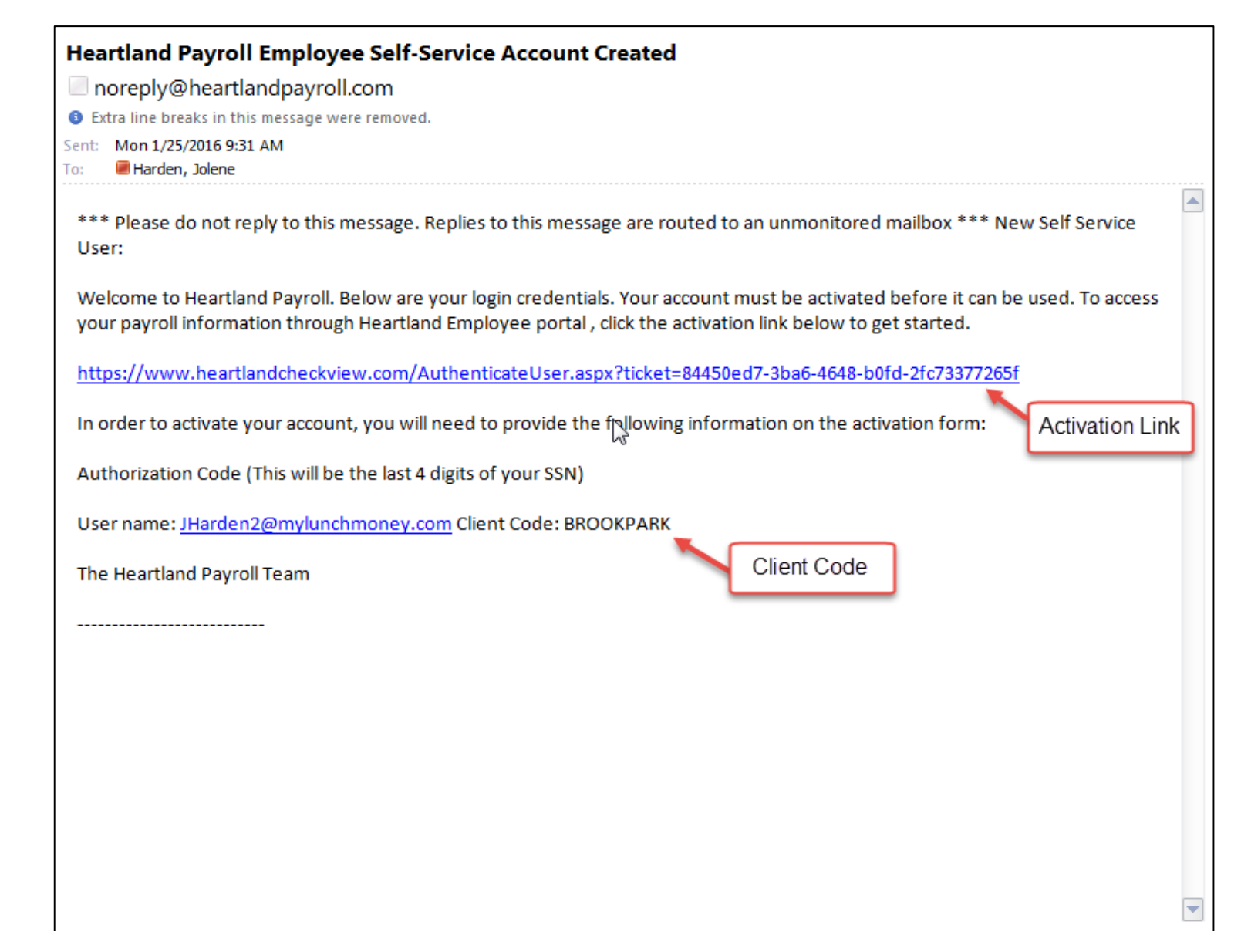

## Heartland

## New User Account Setup

To activate your new account please enter the following information into the fields below and click the Continue button.

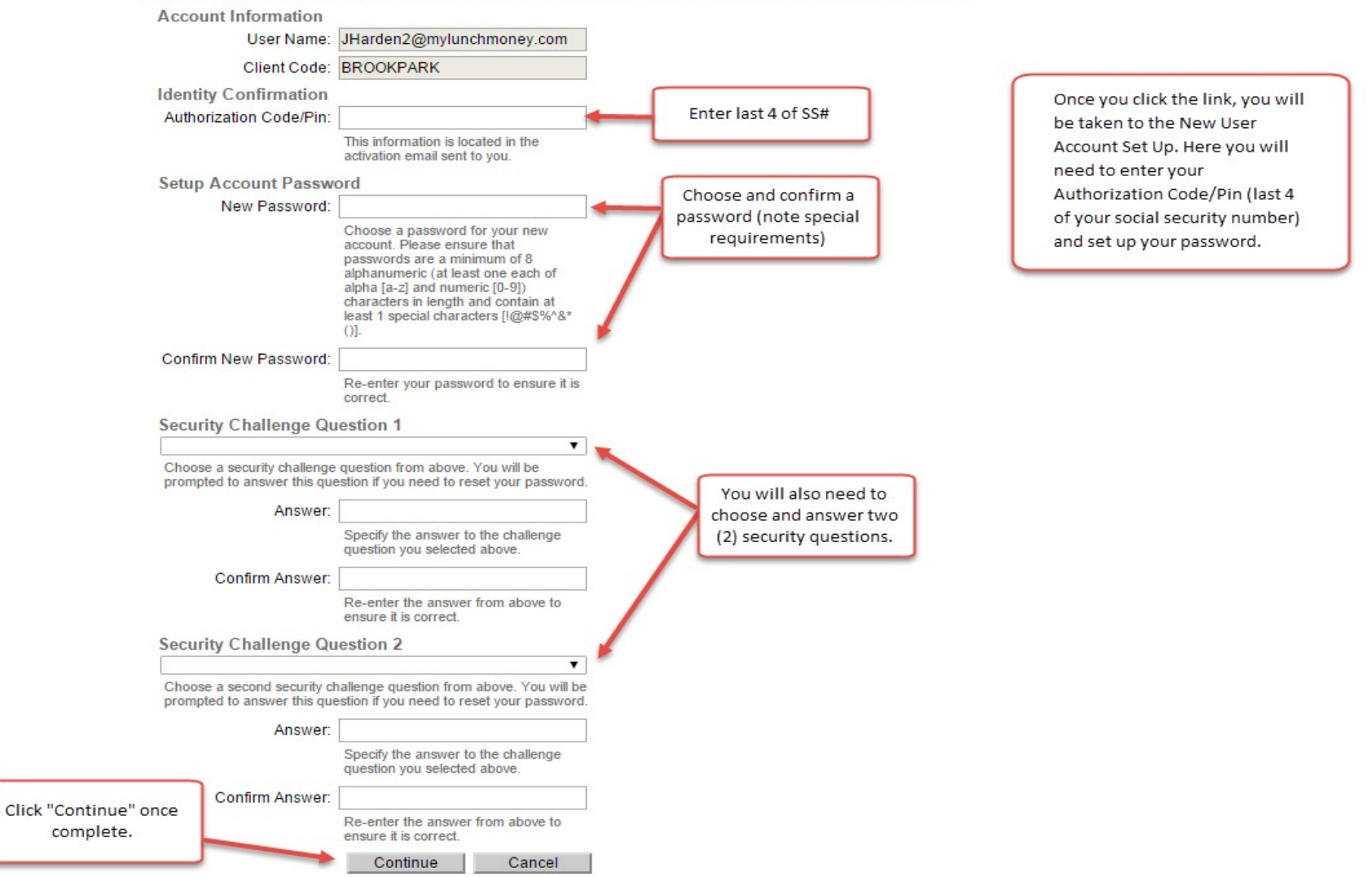

After you click continue, you will be redirected to log into the Employee Self Service Site:

| Heartland                                                                                                    |  |  |  |  |  |  |  |  |
|----------------------------------------------------------------------------------------------------|--|--|--|--|--|--|--|--|
| New User Account Setup<br>Your account is now activated. Click the login button below to return to login form and begin using your account.<br>Login |  |  |  |  |  |  |  |  |

To log in, enter your user name, password you created and client code (reference activation email). Click "Login":

| User name:            |
|-----------------------|
| Password:             |
| Client Code:          |
| Login                 |
| Forgot your password? |

When you are logged in, you will be on the Employee Landing Page. From the landing page, you can view your pay stubs as well as your W-2's (once available):

| Heartland                                 | Payroll                                                                                               |                                   |                                        |                                               |                                          |                              |
|-------------------------------------------|----------------------------------------------------------------------------------------------------|-----------------------------------|----------------------------------------|-----------------------------------------------|------------------------------------------|------------------------------|
| Payroll & Human Resour                    | rcas                                                                                                  |                                   |                                        |                                               |                                          |                              |
| Employee Management                       | Client: BROOKPARK - BROOKPARK TRA                                                                     | INING DEMO Company: BROOK         | PARK TRAINING DEMO Suppor              | t ld: 124301                                  |                                          |                              |
| Check History                             | SALLY GARCIA                                                                                          | Employee#: 2<br>Pay Group: Weekly | Status: Active<br>Hire Date: 12/9/2014 | Salary: ####.##<br>Work Location: DETROIT, MI | Division: Hourly Emp<br>Department: 0200 | Pay Group:<br>Work Location: |
| <ul> <li>Employee Landing Page</li> </ul> | Employee Landing Page                                                                                 |                                   |                                        |                                               |                                          |                              |
|                                           | Welcome to BROOK PARK TRAINING<br>Employee Manage<br>Check History<br>W-2/1099 Histo<br>Employee Land | B DEMO Employee Self Service.     |                                        |                                               |                                          |                              |

Click on "Check History" to view current and past pay stubs. Click on "W-2/1099 History" to see current and past W-2/1099's. Please note that historical documents prior to your first payroll on the Heartland Payroll platform will still be stored on the Ovation portal.

When you choose Check History, the top half of the screen will show all pay stubs you have available to view. The most current check stub is always on top and is the default. If you would like to see any older pay stub, click on the date from the list on top half of the screen. (Please keep in mind that any check stubs or W-2's that were processed on the Ovation system will continue to be housed on the Ovation Employee Portal.) The summary of the check chosen will show on the bottom half of the screen. To print a selected pay stub, click the "View/Print Pay Stub". Your check will download as a .PDF file and you can print to any selected printer. You must have Adobe Reader 9 or later to view/print the paystubs.

| gement Client: BR                                                                                                    | OKPARK                                                                          | - BROOK                                                                                                    | PARK TR                                                                                           | RAINING                                                                                                   | EMO Com                                                                                                    | pany: BROOK                                                                                               | PARK TRAINING DEMO                                                                                                    | ) <mark>S</mark> l                                                       | pport ld: 12                                                                                                    | 4301                                                                                |                                                                                   |                  |                    |                                         |     |                             |
|----------------------------------------------------------------------------------------------------|---------------------------------------------------------------------------------|----------------------------------------------------------------------------------------------------|---------------------------------------------------------------------------------------------------|----------------------------------------------------------------------------------------------------|----------------------------------------------------------------------------------------------------|----------------------------------------------------------------------------------------------------|----------------------------------------------------------------------------------------------------|--------------------------------------------------------------------------|----------------------------------------------------------------------------------------------------|-------------------------------------------------------------------------------------|-----------------------------------------------------------------------------------|------------------|--------------------|-----------------------------------------|-----|-----------------------------|
| SALLY                                                                                                    | GARC                                                                            | IA                                                                                                    |                                                                                                   |                                                                                                    | Employee#: 2<br>Pay Group: We                                                                                             | ekly                                                                                                    | Status: Active<br>Hire Date: 12/9/2                                                                                                    | 014                                                                      |                                                                                                    | Sala<br>Work                                                                        | ry: ####.#<br>Cocation:                                                           | #<br>DETROIT, MI |                    | Division: Hourly Er<br>Department: 0200 | mp  | Pay Group:<br>Work Location |
| ng Page Check Hist                                                                                                    | жу                                                                              |                                                                                                    |                                                                                                   |                                                                                                    |                                                                                                    |                                                                                                    |                                                                                                    |                                                                          |                                                                                                    |                                                                                     |                                                                                   |                  |                    |                                         |     |                             |
| + Check I                                                                                                    | )ate                                                                            |                                                                                                    | ¢                                                                                                 | Gross Pa                                                                                                  | у                                                                                                    | Net Pa                                                                                                    | y 🔶 CI                                                                                                    | neck\Voud                                                                | her#                                                                                                    |                                                                                     |                                                                                   | Check Ar         | nount              | Descripti                               | ion | ¢ PR Run #                  |
| 1/22/2016                                                                                                    |                                                                                 |                                                                                                    | 265                                                                                               | 50.00                                                                                                    |                                                                                                    | 1832.89                                                                                                   | 15098                                                                                                    | }                                                                        |                                                                                                    |                                                                                     |                                                                                   | 1832.89          |                    | Regular Che                             | ck  | 55                          |
| 1/15/2016                                                                                                    |                                                                                 |                                                                                                    | 265                                                                                               | 50.00                                                                                                    |                                                                                                    | 1907.89                                                                                                   | 15096                                                                                                    | 5                                                                        |                                                                                                    |                                                                                     |                                                                                   | 1907.89          |                    | Regular Che                             | ck  | 0                           |
| 1/8/2016                                                                                                    |                                                                                 |                                                                                                    | 281                                                                                               | 15.62                                                                                                    |                                                                                                    | 1978.07                                                                                                   | 15093                                                                                                    | 3                                                                        |                                                                                                    |                                                                                     |                                                                                   | 1978.07          |                    | Regular Che                             | ck  | 0                           |
| 11/20/2015                                                                                                    |                                                                                 |                                                                                                    | 265                                                                                               | 50.00                                                                                                    |                                                                                                    | 1352.90                                                                                                   | 15087                                                                                                    | ,<br>,                                                                   |                                                                                                    |                                                                                     |                                                                                   | 1352.90          |                    | Regular Che                             | ck  | 48                          |
| 11/6/2015                                                                                                    |                                                                                 |                                                                                                    | 265                                                                                               | 50.00                                                                                                    |                                                                                                    | 1334.68                                                                                                   | 15084                                                                                                    |                                                                          |                                                                                                    |                                                                                     |                                                                                   | 1334.68          |                    | Regular Che                             | ck  | 47                          |
| 9/11/2015                                                                                                    |                                                                                 |                                                                                                    | 198                                                                                               | 81.00                                                                                                    |                                                                                                    | 1020.69                                                                                                   | 15077                                                                                                    |                                                                          |                                                                                                    |                                                                                     |                                                                                   | 1020.69          |                    | Regular Che                             | ck  | 44                          |
| 7/17/2015                                                                                                    |                                                                                 |                                                                                                    | 265                                                                                               | 50.00                                                                                                    |                                                                                                    | 1343.78                                                                                                   | 15071                                                                                                    | 1                                                                        |                                                                                                    |                                                                                     |                                                                                   | 1343.78          |                    | Regular Che                             | ck  | 37                          |
| 6/5/2015                                                                                                    |                                                                                 |                                                                                                    | 265                                                                                               | 50.00                                                                                                    |                                                                                                    | 1337.40                                                                                                   | 15067                                                                                                    |                                                                          |                                                                                                    |                                                                                     |                                                                                   | 1337.40          |                    | Regular Che                             | ck  | 36                          |
| CHECK SUI<br>Check Date:<br>Period Engin<br>Check #:<br>EARNINGS<br>Title<br>Salary<br>Weighted Ha<br>company ma<br>408(k) Match | IMARY - F<br>1/22/2<br>1/17/2<br>1/11/2<br>1/11/2<br>1/11/2<br>1/2<br>1/2<br>1/ | Legular Ch           1016         Gross           1016         Gross           1016         Gross           1016         Net P           1018         Check           1010         Courrent           1010         2650.0           00         78.7           100         662.5 | eck<br>Pay:<br>Wage:<br>ay:<br>Amt:<br>Year:<br>Fours<br>120.00<br>5.00<br>5.00<br>0.000<br>0.000 | 2650.00<br>2650.00<br>1832.89<br>1832.89<br>-to-Date<br>Dollars<br>7950.00<br>165.62<br>241.22<br>2028.90 | SALL<br>669 SC<br>DETR<br>WALTE<br>DEDUCTIONS<br>Title<br>Loan (goal)<br>HSA Pre Tax<br>Voluntary Annut<br>Vision Pre Tax | Y GARCIA<br>UTH ADDISON<br>DIT, MI 48209<br>IR'S WIDGETS<br>Current<br>Dollars<br>75.00<br>40.00<br>25.00 | Employee #:<br>Department<br>Division<br>Soc Sec #:           YTD<br>Dollars         TAXES           YTD         Title           75.00         SOC SEC EE           500         MED EE           120.00         FEDERAL WH           75.00         MICHIGAN WH | (<br>Hourly<br>XXX-XX-3<br>Dollars<br>162.75<br>38.06<br>325.67<br>90.25 | 2 Fed Mar<br>1200 St Mar:<br>Emp Fed Ex:<br>1999 St Ex:<br>rrent<br>Wages<br>2625.00<br>2625.00<br>2625.00<br>2625.00<br>2585.00 | 6<br>6<br>7<br>Vear-to<br>Dollars<br>495.42<br>115.86<br>1005.92<br>275.66          | Married<br>Married<br>0-Date<br>Wages<br>7990.62<br>7990.62<br>7870.62<br>7870.62 | to pri           | nt the selected pa | y stub.                                 |     |                             |
| SEP IRA*                                                                                                    | u.                                                                              | 00 002.0                                                                                                    | 0.00                                                                                              | 53000.00                                                                                                  |                                                                                                    | 20.00                                                                                                    | DETROIT                                                                                                    | 60.38                                                                    | 2585.00                                                                                                    | 183.91                                                                              | 7870.62                                                                           |                  |                    |                                         |     |                             |
| CURRENT F                                                                                                    | ERIODLE                                                                         | AVE ACCE                                                                                                    | RUALS                                                                                             |                                                                                                    | DIRECT DEPOSIT                                                                                                    |                                                                                                    | EMPLOYER TA                                                                                                    | XES                                                                      |                                                                                                    |                                                                                     |                                                                                   |                  |                    |                                         |     |                             |
| Title                                                                                                    | Ho                                                                              | urs H                                                                                                    | ours                                                                                              | Available                                                                                                 | Type                                                                                                    | Account                                                                                                   | Deposit<br>Amount Title                                                                                                    | ,                                                                        | Current                                                                                                    | Year<br>Dollar                                                                      | r-to-Date                                                                         |                  |                    |                                         |     |                             |
| SICK<br>VACATION                                                                                                    | 1.0000<br>3.0770                                                                | 000 0.00<br>000 0.00                                                                                                    | 0000<br>0000 -                                                                                    | 19.000000<br>-29.538000                                                                                   |                                                                                                    |                                                                                                    | FUTA ER<br>MED ER<br>SOC SEC ER<br>MI ER OBLIGATO<br>ASSESSMENT<br>MICHIGAN SUI E                                                                                                    | DN                                                                       | 9.81 1634.3<br>38.06 2625.0<br>162.75 2625.0<br>13.25 2650.0<br>71 55 2650.0                                                     | <ul> <li>42.0</li> <li>115.8</li> <li>495.4</li> <li>40.5</li> <li>219.1</li> </ul> | 0 7000.00<br>6 7990.62<br>2 7990.62<br>8 8115.62                                  |                  |                    |                                         |     |                             |

When you choose "W-2/1099 History", you will see a .PDF for each year a W-2 and/or 1099 was issued for you. Select which year you would like to print and click "View PDF" to the right of the year. (As a reminder, W-2's and/or 1099's that were processed on the Ovation Payroll platform will continue to be housed on the Ovation Employee Portal.)

\*Please note that a W-2 will not be available to view until your company has processed the last payroll for the year and we have completed your company's year-end tax filing.\*

| Heartland                                                                         | Payroll+                                          | -HR                                                |                                                                     |  |
|-----------------------------------------------------------------------------------|---------------------------------------------------|----------------------------------------------------|---------------------------------------------------------------------|--|
| Employee Management<br>Check History<br>W-2/1099 History<br>Employee Landing Page | Client: BROOKPAR<br>SALLY GAR<br>W-2/1099 History | DEMO Company:<br>Employee#: 2<br>Pay Group: Weekly |                                                                     |  |
|                                                                                   | Year 2015<br>Year 2014                            | View PDF                                           | Click the "View<br>PDF" to print the<br>selected W-2<br>and/or 1099 |  |

When you have completed using the Self Service site, click "Logout" on the upper right portion of the screen:

| Payroll & Human Resou | irces                            |                                   |                                        |                                               |                                          | Home Logout                  |
|-----------------------|----------------------------------|-----------------------------------|----------------------------------------|-----------------------------------------------|------------------------------------------|------------------------------|
| Employee Management   | Client: BROOKPARK - BROOKPARK TF | RAINING DEMO Company: BROO        | K PARK TRAINING DEMO Su                | pport ld: 124301                              |                                          |                              |
| Check History         | SALLY GARCIA                     | Employee#: 2<br>Pay Group: Weekly | Status: Active<br>Hire Date: 12/9/2014 | Salary: ####.##<br>Work Location: DETROIT, MI | Division: Hourly Emp<br>Department: 0200 | Pay Group:<br>Work Location: |
| Employee Lawing Page  | Employee Landing Page            |                                   |                                        |                                               |                                          |                              |
|                       | Welcome to BROOK PARK TRAININ    | NG DEMO Employee Self Service.    |                                        |                                               | Home Logo                                |                              |
|                       |                                  |                                   |                                        |                                               |                                          |                              |
|                       |                                  |                                   |                                        |                                               |                                          |                              |
|                       |                                  |                                   |                                        |                                               |                                          |                              |

To log back in, go to <u>www.heartlandcheckview.com</u> and enter your user name, password and client code.